## ZUSATZINFORMATION ZUR BEDIENUNGSANLEITUNG ADDITIONAL INFORMATION FOR THE USER MANUAL

UPGRADE 03/09

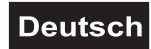

Das Passwort zum Installieren der Software lautet: 888888

## English

The password for installing the software is: 888888

## **Receiver Card Configuration**

Configuring Receiving after finishing the setup of LED Studio by

installing main control card, receiving card, screen and connecting

signal wire and power supply wire. (Generally speaking, users do not need to configure receiving card because supplier has already set it before we delivery the goods)

Configuration mode for receiving Card as follows:

Press "Software Setup" on the menu

| 📕 LedStudio8.46D - Screen2 - new.lsd |                                                                                                    |              |  |  |
|--------------------------------------|----------------------------------------------------------------------------------------------------|--------------|--|--|
| <u>Eile Control T</u> ool            | Option Test Help                                                                                                    |              |  |  |
|                                      | <ul> <li>Screen Combination/synchronism</li> <li>Brightness/Contrast/Color(B)</li> <li>Screen Area (Y)</li> <li>Virtual/Real Led screen(Y)</li> <li>Play Background</li> <li>Lock LED Screen Properties</li> <li>Turn off LED screen power</li> </ul> | , <b>₽</b> ⊙ |  |  |
|                                      | Schedule <u>T</u> able<br>Schedule H <u>i</u> de Setup                                                                                                    |              |  |  |
|                                      | Language  Hide Play window                                                                                                    |              |  |  |
|                                      | LED Screen Monitor<br>Hardware Setup                                                                                                    |              |  |  |
|                                      | <u>S</u> oftware Setup                                                                                                    |              |  |  |
|                                      | User Setup( <u>U</u> )                                                                                                    |              |  |  |

Enter into the dialog box of software parameters setup.

| Software Setup                                                           | ×                               |
|--------------------------------------------------------------------------|---------------------------------|
| Play Window Auto   Network:                                              | ing Other                       |
| C Lock to LED Scree<br>C Multi-LED Combination/sync<br>Floating LED Numb | combination/synchronism Setting |
| Screen1 Screen2<br>Start X: 594<br>Start Y: 0                            | Width(W): 236<br>Height(H): 31  |
| 🔽 Enable Change By Mouse                                                 |                                 |
| Alwayon top                                                              | Frames: 30                      |
|                                                                          | Save Setup Close 帮助             |

Input"linsn" on the keyboard (no indication on the screen) and then

enter into password dialog box, and here the password is "168".

| Software                        | Setup                                           | × |
|---------------------------------|-------------------------------------------------|---|
| Play Window                     | Auto Networking Other                           |   |
| C Lock                          | to LED Scree<br>Combination/synchronism Setting |   |
| <ul> <li>Float</li> </ul>       | Input Password                                  |   |
| Screen1<br>Start X:<br>Start Y: | Please input Password: Ok<br>Cancel             |   |
| Alway                           | iyon top Frames: 30                             |   |
|                                 | Save Setup Close 帮助                             |   |

Input password and press "OK" to enter into hardware setup as follows:

|                                                                                                    | Anna mada                                                 |
|----------------------------------------------------------------------------------------------------|-----------------------------------------------------------|
| PC Display mode<br>1024X768<br>Hardware port<br>Main card<br>Auto<br>Y Start<br>V Auto<br>Auto<br>Auto Auto<br>Auto<br>Auto<br>Auto<br>Auto<br>Auto | Asyn mode<br>Auto asyn<br>Manual asyn<br>Unallowable asyn |
| Hardware:00.1 Unkown                                                                                                    |                                                           |
|                                                                                                    | Default Save on sender                                    |

## No.2. Sender Setup

The Sender Setup is very simple, you need not to do any work if your display operation under  $1024 \times 768$  mode, otherwise you should choose the display mode and then press "Save to the Sender" will be ok. No.3. Receiver Setup

We have already done the setup before delivery of goods, so users need not to do any work for Receiver Setup.

Configuration documents are delivered together with the goods under the name of : LS-I-40-50VAL-RGB.RCG, users can refer to the following steps if you want to reform configuration:

| 打开                                                                                                    | ? ×                                                                                                    |
|----------------------------------------------------------------------------------------------------|----------------------------------------------------------------------------------------------------|
| 查找范围( <u>I</u> ):                                                                                                    | 🔄 config file 💽 🗢 🗈 💣 🏢 🔻                                                                                                    |
| )<br>历史<br>〔<br>〔<br>重面                                                                                                    | 名称 ▲     大小 类型       ■LS-I-40-50VAL-RGB.RCG     14 KB RCG 文件                                                                                                    |
| 我的文档                                                                                                    | ★ 文件名 (M): LS-I-40-50VAL-RGB. RCG ▼ 打开 (Q)                                                                                                    |
|                                                                                                    | 文件突型 U): Receive-Card Files (*. RCG) 取消                                                                                                    |
| etum hardzare                                                                                                    | After load files, suggest config<br>as following parameter!!                                                                                                    |
| Sender Receiver                                                                                                    | Display connection                                                                                                    |
| Scan/drive mode<br>Present scan mod<br>Performance/eff<br>Led display re<br>Scan clock:<br>Row blanking<br>Virtual disp<br>Use row s | le: Full-color real pixe 1 File: 16X8-XCH-new<br>ect setup<br>fresh frequency: 70 HZ Synchronous refresh Gray level: Normal 512 revel<br>2.5 MHZ duty ratio: 50 %<br>time 200 ns Grey equalize: 1<br>blay Reverse port order<br>ignal D, twice pixel height |
| Load capacity se<br>Brightness effic<br>Max width: 2                                                                                 | tup<br>iency (including blanking): 61.36% Min OE width(>90ns): 17086 ns<br>56 Actual width: 256 Max height: 167 Actual Height 128                                                                                                    |
| Intelliger                                                                                                    | t setup Load from files Save on files Send to receiver Save on receiver                                                                                                    |
| Pixel by pixel/ modu<br>Correction mode<br>Edit correctio                                                                            | ile by module correction<br>Single pixel C 2X2 module C 4X4 module C 8X8 module<br>on data Load from files Save on files Send to receiver Save on receiver                                                                                                  |
|                                                                                                    | Exit Help                                                                                                    |

Press "Load from files" on the Receiver Setup dialog box:

Presses "send to receiver" and "save on receiver" step by step.

The Configuration of Receiver has already done after all that setup is complete.